# **Photoentry Tutorial**

https://compent.photoentry.uk/compent/

#### 1. Photoentry Login Page

| 🖻 🕫 PhotoEntry - Login 🛛 🗙 🗔                                                        | Edit Page < Grantham & Dis   🗖 Downloads - Grantham & [   + 🗸                                                                                                    |                |   | -  | ð | $\times$ |
|-------------------------------------------------------------------------------------|----------------------------------------------------------------------------------------------------|----------------|---|----|---|----------|
| $\leftarrow$ $\rightarrow$ $\circlearrowright$ $ $ $\textcircled{a}$ compent.photoe | entry.uk/compent                                                                                                    | 🗆 ★            | = | l~ | È | ••••     |
| ☆ Bookmarks ☆ Grantham Log In ⓒ PhotoE                                              | intry - Login 🔞 Mobile 🛠 Grantham & District ☆ NatWest Personal 💼 eBay - one of the 🌣 Cheap Car Insurance 🔎 Virgin Media - Cable ☆ Home - Lincolnshire ☆ Twitter ☆ Virgin Media 🛧 Domain Names   The ☆ WordP | ress.com » Log |   |    |   | $\sim$   |
| PhotoEntry                                                                          |                                                                                                    |                |   |    |   |          |
| Forgotten Password                                                                  | Login                                                                                                    |                |   |    |   |          |
|                                                                                     | User ID * User ID or Email Address                                                                                                    |                |   |    |   |          |
|                                                                                     | Password * Password                                                                                                    |                |   |    |   |          |
|                                                                                     | <ul> <li>Indicates required field</li> <li>Login</li> </ul>                                                                                                    |                |   |    |   |          |
|                                                                                     | After 5 failed login attempts, you will have to wait 5 minutes before trying again.                                                                                                    |                |   |    |   |          |

| 0      | Type here to search | Д. | (_) |  | í interesta de la compación de la compación de | ** | a | 000 | 0 | ×I | w |  | • 🗉 |
|--------|---------------------|----|-----|--|----------------------------------------------------------------------------------------------------|----|---|-----|---|----|---|--|-----|
| $\sim$ |                     |    |     |  |                                                                                                    | ~  |   |     |   |    |   |  |     |

# 2. Add details click Login

| 🖻 📲 🙆 PhotoEntry - Login 🛛 🗙 🗔                                                      | Edit Page - Grantham & Dis   🗇 Downloads - Grantham & E   + 🗸                                                                                                    |                |   | -  | đ | $\times$ |
|-------------------------------------------------------------------------------------|----------------------------------------------------------------------------------------------------|----------------|---|----|---|----------|
| $\leftarrow$ $\rightarrow$ $\circlearrowright$ $ $ $\textcircled{a}$ compent.photoe | ntry.uk/compent                                                                                                    | 💷 ★ 🗌          | - | l_ | È |          |
| 츘 Bookmarks 슜 Grantham Log In ⓒ PhotoE                                              | ntry - Login 🕼 Mobile 🛧 Grantham & District ☆ NatWest Personal 💼 eBay - one of the ☆ Cheap Car Insurance 🗠 Virgin Media - Cable ☆ Home - Lincolnshire ☆ Twitter ☆ Virgin Media ☆ Domain Names   The 🛧 WordPi | ress.com » Log |   |    |   | $\sim$   |
| PhotoEntry                                                                          |                                                                                                    |                |   |    |   |          |
| Forgotten Password                                                                  | Login                                                                                                    |                |   |    |   |          |
|                                                                                     | User ID *<br>Grantham ③                                                                                                    |                |   |    |   |          |
|                                                                                     | Password *                                                                                                    |                |   |    |   |          |
|                                                                                     | * Indicates required field Login                                                                                                    |                |   |    |   |          |
|                                                                                     | After 5 failed login attempts, you will have to wait 5 minutes before trying again.                                                                                                    |                |   |    |   |          |

| E | 0 | Type here to search | Д, | []] |  | ** | a | 00 | $\bigcirc$ | × 🗄 | w | $\overline{}$ | P 🔄 |
|---|---|---------------------|----|-----|--|----|---|----|------------|-----|---|---------------|-----|
|   |   |                     |    |     |  |    |   | _  |            |     |   |               |     |

# 3. Photoentry Page, Select Competition

| 🖶 🖅 🙆 Phot                  | otoEntry - Main Men 🛛 🖂 | ] Edit Page < Grantham & Dis   🗇 Downloads – Grantham & E   + 🗸                                                                                                    |                |          | -    | Ø     | $\times$ |
|-----------------------------|-------------------------|----------------------------------------------------------------------------------------------------|----------------|----------|------|-------|----------|
| $\leftarrow \rightarrow $ 0 | compent.photo           | entry.uk/compent                                                                                                    | □ ★            | <u> </u> | l_   | È     |          |
| ☆ Bookmarks ☆               | Grantham Log In 🙆 Photo | Entry - Login 🕼 Mobile ☆ Grantham & District 🛧 NatWest Personal 💼 eBay - one of the 🛧 Cheap Car Insurance 🔎 Virgin Media - Cable 🛧 Home - Lincolnshire 🛧 Twitter 🛧 Virgin Media 🛧 Domain Names   The 🛧 WordP | ress.com » Log |          |      |       | $\sim$   |
| $\mathfrak{G}$              | PhotoEntry              |                                                                                                    | Gra            | antham   | 2017 | • Loc | out      |
| <u>Main Menu</u><br>Help    |                         | Main Menu                                                                                                    |                |          |      |       |          |
|                             |                         | Select a Competition Group:                                                                                                    |                |          |      |       |          |
|                             |                         | Bi-Monthly 2017-2018                                                                                                    |                |          |      |       |          |
|                             |                         | Annual Competition 2018                                                                                                    |                |          |      |       |          |
|                             |                         | End of Season 2018                                                                                                    |                |          |      |       |          |
|                             |                         | Team Competition 2017 - 2018                                                                                                    |                |          |      |       |          |
|                             |                         |                                                                                                    |                |          |      |       |          |

#### 4. Choose Round to enter Images

| 🖻 🕫 PhotoEntry - Bi-Month! 🗙 📄                                                | Edit Page « Grantham & E                      | Dis: 🛛 🗖 🗖                      | Downloads – Grantham                          | n&∈ + ~                                                           |                    |                        |                        |               |                |         |                |           |                |         | - 1    | 5 >        | ŗ  |
|-------------------------------------------------------------------------------|-----------------------------------------------|---------------------------------|-----------------------------------------------|-------------------------------------------------------------------|--------------------|------------------------|------------------------|---------------|----------------|---------|----------------|-----------|----------------|---------|--------|------------|----|
| $\leftarrow$ $\rightarrow$ $\circlearrowright$ $ $ $\bigcirc$ compent.photoen | try.uk/compent                                |                                 |                                               |                                                                   |                    |                        |                        |               |                |         |                |           | 💷 ★ 🗌          | =       | 1/2 I  | <u>e</u> . |    |
| ☆ Bookmarks ☆ Grantham Log In ⓒ PhotoEn                                       | try - Login 🕥 Mobile 😙                        | 사 Grantha                       | im & District 🏂 NatW                          | Vest Personal 💼 eBay - one of the 📩 Chea                          | ap Car Insurance 🤇 | ᅅ Virgin Media - Cable | e 🕺 Home - Lincolnshir | e 쓨 Twitter 7 | 사 Virgin Media | ☆ Domai | in Names   The | · ☆ WordP | ress.com » Log | ,       |        | ``         | -  |
| PhotoEntry                                                                    |                                               |                                 |                                               |                                                                   |                    |                        |                        |               |                |         |                |           | Gi             | rantham | 2017 🔻 | Logo       | ut |
| Main Menu                                                                     | Bi-Monthly 2                                  | 2017-2                          | 2018                                          |                                                                   |                    |                        |                        |               |                |         |                |           |                |         |        |            |    |
| Help                                                                          | Click on this button to :                     | show a con                      | nsolidated view of all y                      | our entries:                                                      |                    |                        |                        |               |                |         |                |           |                |         |        |            |    |
|                                                                               | Show Your Entri                               | es in this                      | Group                                         |                                                                   |                    |                        |                        |               |                |         |                |           |                |         |        |            |    |
|                                                                               | Or click on the name of<br>You are limited to | f <i>a competi</i><br>8 entries | ition to create, modify<br>across all of thes | or view entries for an individual competition<br>se Competitions. | ז:                 |                        |                        |               |                |         |                |           |                |         |        |            |    |
|                                                                               | Competition                                   | Status                          | Close Date                                    | Judge                                                             | Comment            |                        |                        |               |                |         |                |           |                |         |        |            |    |
|                                                                               | Round 1 DIGITAL                               | Open                            | Sat 23 Sep 2017                               | Sue Hartley CPAGB                                                 |                    |                        |                        |               |                |         |                |           |                |         |        |            |    |
|                                                                               | Round 1 PRINTS                                | Open                            | Sat 23 Sep 2017                               | Sue Hartley CPAGB                                                 |                    |                        |                        |               |                |         |                |           |                |         |        |            |    |
|                                                                               | Round 2 DIGITAL                               | Open                            | Sat 18 Nov 2017                               | Alan Young FRPS, EFIAP, DPAGB, BPE3                               |                    |                        |                        |               |                |         |                |           |                |         |        |            |    |
|                                                                               | Round 2 PRINTS                                | Open                            | Sat 18 Nov 2017                               | Alan Young FRPS, EFIAP, DPAGB, BPE3                               |                    |                        |                        |               |                |         |                |           |                |         |        |            |    |
|                                                                               | Round 3 DIGITAL                               | Open                            | Sat 13 Jan 2018                               | Ken Wade LRPS, CPAGB                                              |                    |                        |                        |               |                |         |                |           |                |         |        |            |    |
|                                                                               | Round 3 PRINTS                                | Open                            | Sat 13 Jan 2018                               | Ken Wade LRPS, CPAGB                                              |                    |                        |                        |               |                |         |                |           |                |         |        |            |    |
|                                                                               | Round 4 DIGITAL                               | Open                            | Sat 10 Mar 2018                               | Bob Richards LRPS, CPAGB                                          |                    |                        |                        |               |                |         |                |           |                |         |        |            |    |
|                                                                               | Round 4 PRINTS                                | Open                            | Sat 10 Mar 2018                               | Bob Richards LRPS, CPAGB                                          |                    |                        |                        |               |                |         |                |           |                |         |        |            |    |
|                                                                               |                                               |                                 |                                               |                                                                   |                    |                        |                        |               |                |         |                |           |                |         |        |            |    |

# 5. Click Add Entry

| 🖷 🕫 🙆 PhotoEntry - Round 1 D 🗙 🗇 Edit Page < Grantham & Dis   🗇 D                           | ownloads – Grantham & E 🛛 + 🗸                                                                                                    | - 0   | $\times$ |
|---------------------------------------------------------------------------------------------|----------------------------------------------------------------------------------------------------|-------|----------|
| $\leftarrow$ $\rightarrow$ $\circlearrowright$ $ $ $	riangle$ compent.photoentry.uk/compent | $\square \star   = 0$                                                                                                    | r e   |          |
| ☆ Bookmarks ☆ Grantham Log In ⑥ PhotoEntry - Login 🔞 Mobile ☆ Grantha                       | m & District 🛧 NatWest Personal 💼 eBay - one of the 🛧 Cheap Car Insurance 🔎 Virgin Media - Cable 🛧 Home - Lincolnshire 🛧 Twitter 🛧 Virgin Media 🏠 Domain Names   The 🛧 WordPress.com - Log |       | $\sim$   |
| PhotoEntry                                                                                  | Grantham 2                                                                                                    | 017 🔻 | Logout   |
| Main Menu >>> Bi-Monthly 2017-2018                                                          |                                                                                                    |       |          |
| Help Round 1 DIGITAL                                                                        |                                                                                                    |       |          |
|                                                                                             |                                                                                                    |       |          |
| Status                                                                                      | Open                                                                                                    |       |          |
| Close Date                                                                                  | Sat 23 Sep 2017                                                                                                    |       |          |
| Class                                                                                       | Advanced                                                                                                    |       |          |
| Maximum Entries Allowed                                                                     | 2                                                                                                    |       |          |
| Colour Profile                                                                              | sRGB IEC61966-2.1                                                                                                    |       |          |
| Comment                                                                                     |                                                                                                    |       |          |
| You do not have any Entries in thi<br>Add Entry                                             | s Competition.                                                                                                    |       |          |

#### 6. Add Title of Image Click Save

| 🖶 🕫 🙆 PhotoEntry - Round 1 D 🗡                                                     | 🗄 Edit Page « Grantham & Dis   🗇 Downloads – Grantham & E   + 🗸                                                                                                    |            |         | - 0   | ×      |
|------------------------------------------------------------------------------------|----------------------------------------------------------------------------------------------------|------------|---------|-------|--------|
| $\leftarrow$ $\rightarrow$ $\circlearrowright$ $ $ $\textcircled{a}$ compent.photo | entry.uk/compent                                                                                                    | a ★        | = ,     | l is  |        |
| 츘 Bookmarks 슜 Grantham Log In ② Photo                                              | Entry - Login 🕼 Mobile 🛧 Grantham & District 🛧 NatWest Personal 💼 eBay - one of the 🛧 Cheap Car Insurance 🗠 Virgin Media - Cable 🛧 Home - Lincolnshire 🛧 Twitter 🛧 Virgin Media 🛧 Domain Names   The 🛧 WordPress | .com » Log |         |       | $\sim$ |
| PhotoEntry                                                                         |                                                                                                    | Grar       | ntham 2 | 017 ▼ | Logout |
| Main Menu                                                                          | >> <u>Bi-Monthly 2017-2018</u> >> <u>Round 1 DIGITAL</u>                                                                                                    |            |         |       |        |
| Help                                                                               | Round 1 DIGITAL: Add Entry                                                                                                    |            |         |       |        |
|                                                                                    | Status Open   ScOlour Profile sRGB IEC61966-2.1     Show Help     Enter Entry Details     Entry Title *   Giraffe     Optional information for your own use     Add Entry                                        |            |         |       |        |

|  | O Type here to search | Ţ | []] |  | <b>—</b> | ÷. | ** | a. | 00 | 9 | × | w |  | $\mathbf{\hat{\mathbf{v}}}$ | Р 🗄 |  |
|--|-----------------------|---|-----|--|----------|----|----|----|----|---|---|---|--|-----------------------------|-----|--|
|--|-----------------------|---|-----|--|----------|----|----|----|----|---|---|---|--|-----------------------------|-----|--|

#### 7. Select Browse to Add Image

| 🖻 📲 🙆 PhotoEntry - Upload Ne 兴 📋                                                            | Edit Page < Grantham | n & Dis   🗖 Downloads – Grantham & E   + 🗸                                                                                                    | -       | ٥    | $\times$      |
|---------------------------------------------------------------------------------------------|----------------------|----------------------------------------------------------------------------------------------------|---------|------|---------------|
| $\leftarrow$ $\rightarrow$ $\circlearrowright$ $ $ $\textcircled{a}$ compent.photoer        | entry.uk/compent     | $\square$ $\star$                                                                                                    | = 1~    | È    |               |
| $\stackrel{A}{\rightarrowtail}$ Bookmarks $\stackrel{A}{\rightarrowtail}$ Grantham Log In ( | intry - Login 🕥 Mobi | ile 🛧 Grantham & District 🛧 NatWest Personal 💼 eBay - one of the ☆ Cheap Car Insurance 🗠 Virgin Media - Cable ☆ Home - Lincolnshire ☆ Twitter ☆ Virgin Media 🛧 Domain Names   The ☆ WordPress.com - Log |         |      | $\sim$        |
| PhotoEntry                                                                                  |                      | Grant                                                                                                    | ham 201 | 7▼ Ŀ | <u>.ogout</u> |
| Main Menu                                                                                   | >> Bi-Monthly 201    | 17-2018 >> Round 1 DIGITAL                                                                                                    |         |      |               |
| Help                                                                                        | Upload Ne            | ew Image - Giraffe                                                                                                    |         |      |               |
|                                                                                             | Entry added -        | now upload the Image for this Entry                                                                                                    |         |      |               |
|                                                                                             | Competition          | Round 1 DIGITAL                                                                                                    |         |      |               |
|                                                                                             | Status               | Open                                                                                                    |         |      |               |
|                                                                                             | Width                | 1400                                                                                                    |         |      |               |
|                                                                                             | Height               | 000                                                                                                    |         |      |               |
|                                                                                             | Colour Profile       | sRGB IEC61966-2.1                                                                                                    |         |      |               |
|                                                                                             | Comment              |                                                                                                    |         |      |               |
|                                                                                             | Show Help            |                                                                                                    |         |      |               |
|                                                                                             | Select a JPG in      | nage to upload. Maximum file size is 10 MB.                                                                                                    |         |      |               |
|                                                                                             |                      | Browse                                                                                                    |         |      |               |
|                                                                                             | Upload Imag          |                                                                                                    |         |      |               |
|                                                                                             |                      |                                                                                                    |         |      |               |

PhotoEntry v 24.13

🖶 🔿 Type here to search 🛛 🖓 💷 🤮 🧱 🚔 🐯 🧕 🧒 🧔 🛤 💌 📐 🕿 😰

#### 8. Choose Image

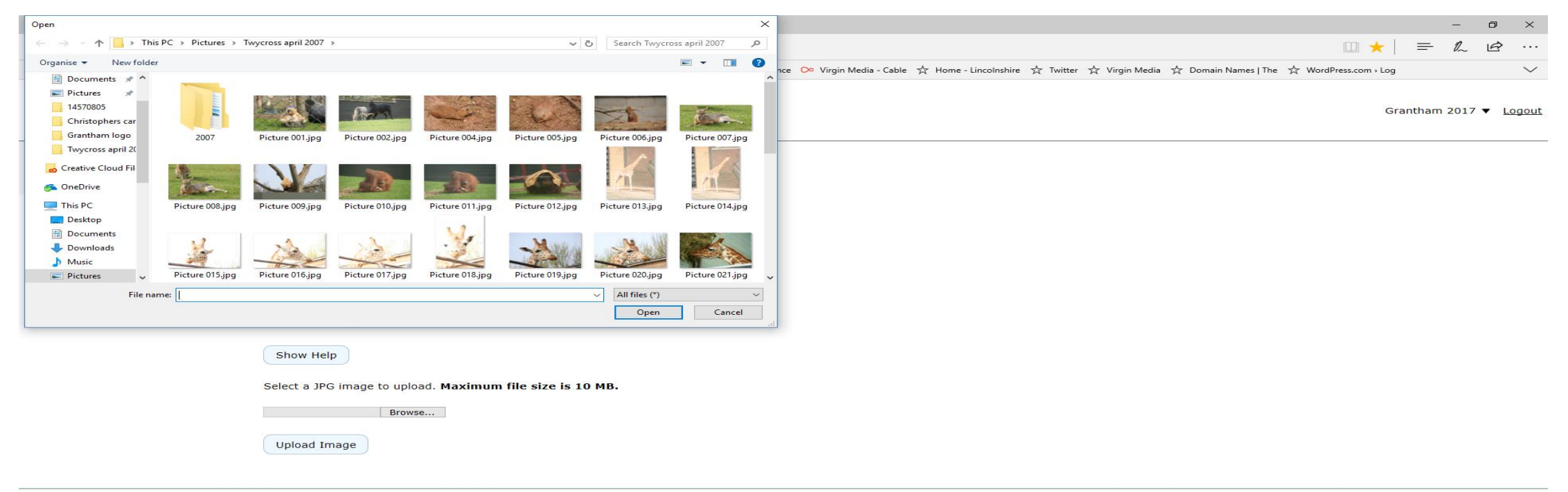

PhotoEntry v 24.13

🖷 🔿 Type here to search 🛛 📮 🔁 🚔 🛱 😻 🕘 🧔 🧔 🕅 💀 🔈 😰

# 9. Click Upload Image

| 🖻 🕫 🙆 PhotoEntry - Upload Ne 🗡 🗔                                              | Edit Page < Grantham | n & Dis'   🗖 Downloads – Grantham & E   + 🗸                                                                                                    | p ×          |
|-------------------------------------------------------------------------------|----------------------|----------------------------------------------------------------------------------------------------|--------------|
| $\leftarrow$ $\rightarrow$ $\circlearrowright$ $ $ $	extsf{ }$ compent.photoe | ntry.uk/compent      |                                                                                                    | <i>≩</i> ··· |
| ☆ Bookmarks ☆ Grantham Log In ② PhotoE                                        | ntry - Login 🝈 Mobil | ile 🛧 Grantham & District 🛧 NatWest Personal 💼 eBay - one of the ☆ Cheap Car Insurance 🗠 Virgin Media - Cable ☆ Home - Lincolnshire ☆ Twitter ☆ Virgin Media 🛧 Domain Names   The 🛠 WordPress.com - Log | $\sim$       |
| PhotoEntry                                                                    |                      | Grantham 2017 ▼                                                                                                    | Logout       |
| Main Menu                                                                     | >> Bi-Monthly 2013   | .7-2018 >>> Round 1 DIGITAL                                                                                                    |              |
| Help                                                                          | Upload Ne            | ew Image - Giraffe                                                                                                    |              |
|                                                                               | Entry added -        | now upload the Image for this Entry                                                                                                    |              |
|                                                                               | Competition          | Round 1 DIGITAL                                                                                                    |              |
|                                                                               | Status               | Open                                                                                                    |              |
|                                                                               | Width                | 1400                                                                                                    |              |
|                                                                               | Height               | 000                                                                                                    |              |
|                                                                               | Colour Profile       | sRGB IEC61966-2.1                                                                                                    |              |
|                                                                               | Comment              |                                                                                                    |              |
|                                                                               | Show Help            |                                                                                                    |              |
|                                                                               | Select a JPG im      | nage to upload. Maximum file size is 10 MB.                                                                                                    |              |
|                                                                               | C:\Users\marti\Pi    | ictures Browse                                                                                                    |              |
|                                                                               | Upload Image         |                                                                                                    |              |
|                                                                               |                      |                                                                                                    |              |

PhotoEntry v 24.13

🖷 🔿 Type here to search 🛛 📮 🔁 🚔 🛱 🐯 🕘 🧔 🧔 🛤 🖬 🐁 🕿 📭

# 10. Entry Added

| 🖶 🖅 🙆 PhotoEntry - Round 1 D 🗡 🗔                                              | Edit Page « Grantham & Dis <sup>.</sup>   🗖 D | ownloads – Grantham & E 🛛 + 🗸 🗸                                           |                  |                               |                             |                                 |            |          | — d   | v ×    |
|-------------------------------------------------------------------------------|-----------------------------------------------|---------------------------------------------------------------------------|------------------|-------------------------------|-----------------------------|---------------------------------|------------|----------|-------|--------|
| $\leftarrow$ $\rightarrow$ $\circlearrowright$ $ $ $\bigcirc$ compent.photoer | ntry.uk/compent                               |                                                                           |                  |                               |                             | Ĺ                               | 1 🛨        | <u> </u> | 12 L  | ₫      |
| 챴 Bookmarks 챴 Grantham Log In ⓒ PhotoEn                                       | ntry - Login 🝈 Mobile 📩 Granthar              | n & District 🧏 NatWest Personal 💼 eBay - one of the 📩 Cheap Car Insurance | ᅅ Virgin Media - | Cable 🔆 Home - Lincolnshire 📩 | Twitter 쓨 Virgin Media 쓨 Do | omain Names   The 🏾 🍌 WordPress | .com » Log |          |       | $\sim$ |
| PhotoEntry                                                                    |                                               |                                                                           |                  |                               |                             |                                 | Gra        | ntham 2  | 017 ▼ | Logout |
| Main Menu                                                                     | >>> Bi-Monthly 2017-2018                      |                                                                           |                  |                               |                             |                                 |            |          |       |        |
| Help                                                                          | Round 1 DIGITAL                               |                                                                           |                  |                               |                             |                                 |            |          |       |        |
|                                                                               | Image uploaded                                |                                                                           |                  |                               |                             |                                 |            |          |       |        |
|                                                                               | Status                                        | Open                                                                      |                  |                               |                             |                                 |            |          |       |        |
|                                                                               | Close Date                                    | Sat 23 Sep 2017                                                           |                  |                               |                             |                                 |            |          |       |        |
|                                                                               | Class                                         | Advanced                                                                  |                  |                               |                             |                                 |            |          |       |        |
|                                                                               | Maximum Entries Allowed                       | 2                                                                         |                  |                               |                             |                                 |            |          |       |        |
|                                                                               | Colour Profile                                | SKGB IEC61966-2.1                                                         |                  |                               |                             |                                 |            |          |       |        |
|                                                                               | comment                                       |                                                                           |                  |                               |                             |                                 |            |          |       |        |
|                                                                               | Add Entry                                     |                                                                           |                  |                               |                             |                                 |            |          |       |        |
|                                                                               | Add Entry                                     |                                                                           |                  |                               |                             |                                 |            |          |       |        |
|                                                                               | # Image                                       | Details                                                                   | Actions          |                               |                             |                                 |            |          |       |        |
|                                                                               | 3.0                                           | Giraffe                                                                   | Ľ                |                               |                             |                                 |            |          |       |        |
|                                                                               | 1                                             | Image sucessfully resized from high resolution upload                     | ¢                |                               |                             |                                 |            |          |       |        |
|                                                                               |                                               | W:1350, H:900, 0.6MB<br>(Orig: W:3456, H:2304, 2.3MB)                     | ⑩                |                               |                             |                                 |            |          |       |        |
|                                                                               |                                               |                                                                           | ,                |                               |                             |                                 |            |          |       |        |

# Quick Guide

- 1. Enter <u>https://compent.photoentry.uk/compent/</u>
- 2. Login Enter User ID and Password click Login.
- 3. Choose Competition.
- 4. Choose Round.
- 5. Click Add Entry.
- 6. In Title add the Title of the Image.
- 7. To add a Image click on Browse.
- 8. Choose image that you are going to enter.
- 9. Click upload image.
- 10. Image is now entered this can be changed or deleted.